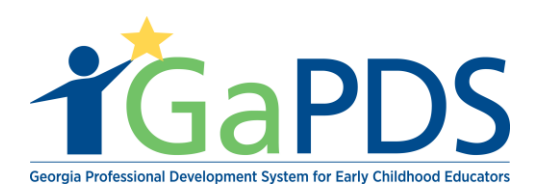

## **My Locations**

Once logged into GaPDS, click the "Ga Approved Trainer" navigation tab.

a. Select, "My Locations" tab.

| My Profile Trainings ▼ Conferences ▼                    | # GA Approved Trainer            | Trainers 🔻 Reports                |                    |                                       |
|---------------------------------------------------------|----------------------------------|-----------------------------------|--------------------|---------------------------------------|
| Trainer Information                                     | Trainer Information              |                                   |                    |                                       |
|                                                         | My Trainings                     |                                   |                    |                                       |
| You have one or more Secondary Trainings th             | My Sessions                      |                                   |                    |                                       |
| Tou have one of more Secondary frainings in             | My Locations                     | -                                 |                    | Review and Submit Secondary Trainings |
| Hailey Ruiz                                             |                                  |                                   |                    | TR-BFTS-6938                          |
| Business Address:                                       | Email:                           |                                   | Travel Region:     |                                       |
| 4226 PLEASANT LAKE VILLAGE<br>LANE ,DULUTH , GA - 30096 | abby.mozo@decal.ga.gov           |                                   | 1 - North Region   | 4 - Southwest Region                  |
|                                                         | Primary Phone:<br>(678) 558-4284 | Business Phone:<br>(658) 745-6252 | 3 - Central Region | 6 - East Region                       |
|                                                         |                                  |                                   |                    |                                       |

 b. The Search Location Record page displays. You can search location by: Address, Location Status, State, City, Zip Code, County, and Name of location. You can also "Add New Location".

| Search Location Records |   |              |                  |   |
|-------------------------|---|--------------|------------------|---|
| Location Type:          |   | Address:     | Location Status: |   |
| State Approved Trainer  | ~ |              | Select>          | ~ |
| Trainer Name:           |   | City:        | State:           |   |
| Select>                 | ~ |              | Select>          | ~ |
| Name:                   |   | Zip Code:    | County:          |   |
|                         |   |              | Select>          | ~ |
|                         |   | Search Clear |                  |   |

Bright from the Start: Georgia Department of Early Care and Learning

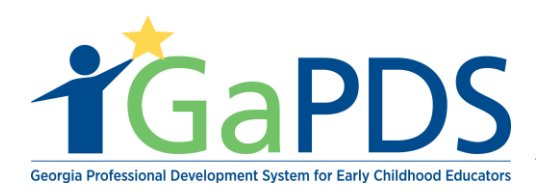

Training Location are specific to the individual trainers. Each BFTS Approved Trainer will maintain their own set of locations. When searching a training location; the search results will only display locations associated with the trainer logged into the system.

| 5 | Searc               | h Location Records | 5                          |                                    |         |                  |                |                    |     |
|---|---------------------|--------------------|----------------------------|------------------------------------|---------|------------------|----------------|--------------------|-----|
|   | Locat               | ion Type:          |                            | Address:                           |         | Location Status: |                |                    |     |
|   | State               | Approved Trainer   | ~                          |                                    |         | Select>          |                |                    | ~   |
|   | Trainer Name:       |                    | City:                      |                                    | State:  |                  |                |                    |     |
|   | Selec               | :t>                | $\sim$                     |                                    |         | Select>          |                |                    | ~   |
|   | Name:<br>ruiz house |                    | Zip Code:                  |                                    | County: |                  |                |                    |     |
|   |                     |                    |                            |                                    | Select> | ~                |                |                    |     |
|   |                     |                    |                            | Search Clear                       |         |                  | 0/             | Add New Locat      | tic |
|   | Edit                | Name 🔻             | Address                    |                                    |         | County           | Phone          | Location<br>Status |     |
| 1 | Ø                   | Ruiz House         | 4226 Pleasa<br>Duluth, Geo | nt Lake Village Lane<br>rgia 30096 |         | Gwinnett         | (678) 558-4284 | Open               |     |
|   |                     | Puiz House         | 4226 Pleasa                | 4226 Pleasant Lake Village Ln      |         |                  | (678) 111-2222 | Open               |     |

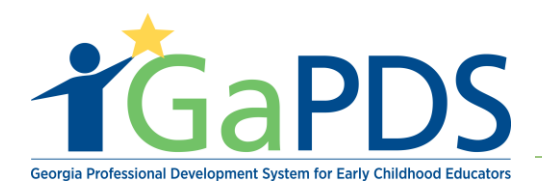